# 第 21 章: 連接 M-7000 系列 Modbus RTU I/O

ICP DAS 的 ISaGRAF 控制器從以下 驅動版本 起有支持 M-7000 系列 RS-485 I/O.

| Controller                                | Driver version |
|-------------------------------------------|----------------|
| W-8037 / 8337 / 8737 / 8036 / 8336 / 8736 | 3.35 或 更高版本    |
| W-8047 / 8347 / 8747 / 8046 / 8346 / 8746 | 3.35 或 更高版本    |
| i-8417 / 8817 / 8437 / 8837               | 3.19 或 更高版本    |
| i-7188EG / 7188EGD                        | 2.17 或 更高版本    |
| i-7188XG / 7188XGD                        | 2.15 或 更高版本    |

如果您的控制器的驅動版本為較舊版本 請參訪 <u>http://www.icpdas.com/products/PAC/i-8000/isagraf-link.htm</u> 來下載它們, 之後請翻閱其內的 "ReadMe.txt" 或 "Update\_w8xx7.pdf" 來更新它們.

M-7000 系列模塊為RS-485 遠程I/O模塊, 支持Modbus RTU slave通訊規約. 產品訊息請訪問 <u>http://www.icpdas.com/products/Remote\_IO/m-7000\_list.htm</u>.

使用者可以寫 ISaGRAF 程式 啓用 Modbus RTU Master 功能來連接 M-7000 模塊. 關於 Modbus RTU Master 功能說明,請參考第8章

網路上有很多常被詢問的問題解答, 請訪問 <u>http://www.icpdas.com/faq/isagraf.htm</u>. 其中 FAQ – 045, 046, 047, 049 & 050 跟 Modbus RTU Master 功能有關.

每個 ISaGRAF 控制器的 Modbus RTU Master port 最多可連接 32 顆 M-7000 I/O 模塊. 其 中 I-8417/8817/8437/8837 與 I-7188EG 與 I-7188XG 最多可啓用 2 個 RS-485 Port 為 Modbus RTU Master port, 而 Wincon-8xx7/8xx6 最多可啓用 10 個 Port.

請訪問 <u>http://www.icpdas.com/faq/isagraf.htm</u> FAQ-050 來下載連接M-7000 的範例程式. 或 W-8xx7 CD-ROM:\napdos\isagraf\wincon\demo\ 內 或 <u>ftp://ftp.icpdas.com/pub/cd/wincon\_isagraf/napdos/isagraf/wincon/demo/</u>

這些範例都只使用 COM3 port 來連 M-7000 模塊. 您可以更改為其它的 RS-485 Port.

| Wdemo_41 | COM3 連 1:M-7053D (16-Ch. D/l) + 2:M-7045D (16-Ch. D/O)    |
|----------|-----------------------------------------------------------|
| Wdemo_42 | COM3 連 1: M-7053D 來取得 D/I 計數値 (16-bit, 0 ~ 65535)         |
| Wdemo_43 | COM3 連 1:M-7017R (8-Ch. A/I) + 2:M-7024 (4-Ch. A/O)       |
| Wdemo_44 | COM3 連 1: M-7017RC (8-Ch. 電流輸入)                           |
| Wdemo_45 | COM3 連 1: M-7019R (8-Ch. 多種類 A/I, 可以是 thermocouple 或 電壓輸入 |
|          | 或電流輸入) 來取得 溫度値 (攝氏 或 華氏度)                                 |
| Wdemo_46 | COM3 連 1:M-7080 (2-Ch 高數計數器 或 頻率輸入)                       |

# 21.1: 使用 DCON Utility 來對 M-7000 模塊 作 初始設定

在開始寫ISaGRAF 程式之前, 需先在PC上執行 "DCON utility" 來規劃設定每一個M-7000 模塊的 "Slave No" (或稱呼為"Address") 與 "Baudrate" 與 AI / AO接點 的 "輸出/輸入Type Code 設定". M-7000 的 "Procotol" 設定必須設成 "Modbus". 若您找不到 "Dcon Utility" 或想 更新為新版本, 請訪問 <u>http://www.icpdas.com/download/7000/7000.htm</u> 來下載, 安裝.

步驟 1: 將單獨的一顆M-7000 關機, 之後從PC的RS232 COM Port (COM1 或 COM2 或其 它) 連接一條RS232 通訊線到一顆RS232/485 訊號轉換模塊, 比如 i-7520R http://www.icpdas.com/products/Industrial/communication\_module/communication\_list.htm ,之後再連接 RS485 通訊線到那顆 M-7000. 請將 M-7000 模塊接線設成 "INIT" 狀態 (將它端 子上的 INIT\*接腳 跟 GND 接腳 短接). M-7000 模塊在 INIT 狀態時, Address 會是 0, baud rate 則是 9600. (有些 M-7000 的背面有一個 "Init – Normal" 的 dip 開闢來取代 "INIT\*" 接腳).

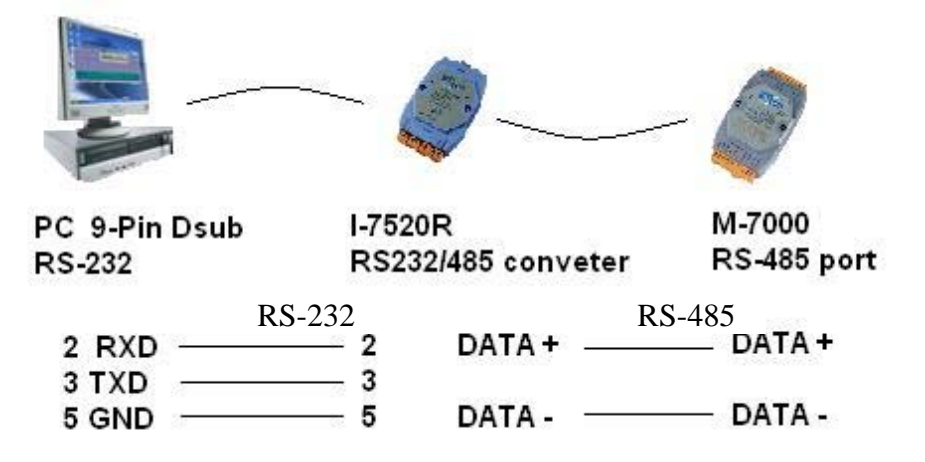

**步驟 2**: 供電給該 M-7000 模塊. PC 執行"Dcon utility", 滑鼠點選 "COM Port" 來切換成 PC 使用的那個 COM Port, Baud Rate 可以選多個以利搜尋 (9600 與 115200 請務必選取), "DCON" 與 "Modbus RTU" 選項也需選取, Checksum 最好 "Disable" 與 "Enable" 都選.

| Ø DCON Utility ¥er. 4.4.2                     | Select the COM Port and Baud Rate |
|-----------------------------------------------|-----------------------------------|
| <u>File COM Port Search Run Terminal Help</u> | COM to search: Time Out Setting : |
| The Found Out I-7000/8000 module              | COM1                              |
|                                               |                                   |
| Module Address Baudrate Checksum              | -Baud Rate to search:             |
|                                               | 921600 🗖 460800 🗖 230400 🗹 115200 |
|                                               | 57600                             |
|                                               |                                   |
|                                               | Select All Clear                  |
|                                               | - Select Protocol Option          |
|                                               | DCON Modbus RTU                   |
| C Searching Status:                           | Select Checksum Option            |
| COM Port: COM 3 Address: 000rdec1 001         | 🔽 Disable 🔽 Enable                |
|                                               | Cancel                            |

步驟 3: 那顆單獨連接的 M-7000 模塊應該會被 DCON Utility 找到, Address 應是 0 (因為它 在 INIT 狀態), 找到後點選 "Stop" 來停止搜尋. 請將 "Protocol" 設為 "Modbus", 之後設定你 想使用的 "Address" (Slave No) 與 "Baudrate". 如果你的 M-7000 是類比 AI 或 AO (模擬量 輸入或輸出), 請設定你想使用的 每個接點的 Type 與 Range 於右側, 之後請按 "Setting" 來 下命令給這顆 M-7000 模塊.

| DC            | ON Utility Ver. 4.4.2                         |                                   |
|---------------|-----------------------------------------------|-----------------------------------|
| <u>r</u> me ( | Com foit Search Roll Tellingia Helb           |                                   |
| The L         | /O Modules Found                              |                                   |
|               |                                               |                                   |
| Mor           | dule Address Baudrate Checksum Description    |                                   |
| 701           | 9R 0[0] 9600 Disable 8*Al (Unive              | ersal mA,mV,V,Thermocouple)(DCON) |
|               | Configuration for 7010P Module Version: \$110 |                                   |
|               |                                               | - Channel Enable/Disable Setting: |
|               | - Configuration Setting:                      | CH : CUC Running I                |
|               | Protocol: Modbus                              | CH:0 7FFF //C K-type +00.00       |
|               |                                               | CH:1 7FFF                         |
|               | Baudrate 9600                                 |                                   |
|               | Checksum : Disable                            | IT/C K-type ▼ 1400.00 -           |
| l la fi       | Data format : 2's Complement                  | CH:3 7FFF T/C K-type 💌 +00.00 🚔   |
|               |                                               | CH:4 7FFF T/C K-type 💌 +00.00 🕂   |
| CC            | <u>S</u> etting <b>K</b>                      |                                   |
|               |                                               |                                   |
|               | Modbus Response Delay Time Setting            | CH:6 7FFF T/C K-type ▼ +00.00 ÷   |
|               |                                               | CH:7 7FFF CC K-type +00.00        |
|               | CJC Temperature : +34.30                      |                                   |
|               | ● 1.0 ℃ ● Enable CJC Offset :                 | C-LAU Ch All Setting Set All      |
|               | © 0.1 ℃ O Disable -08.00 🚔 Setting            |                                   |
|               |                                               |                                   |
|               |                                               |                                   |
|               | E                                             | xit                               |
|               |                                               |                                   |

步驟 4:將 M-7000 關電. 解除 "初始狀態" (將 INIT\*接腳 與 GND 接腳 斷開). 之後再供電給 它.執行 DCON utility 再搜尋一次,找到後 檢查 設定對不對,若設的不對,請修改過來.

如果使用的 M-7000 模塊是 M-7041 或 M-7044 或 M-7050 或 M-7053 或 M-7060 或 M-7063 或 M-7065 (或 M-7041D 或 M-7044D 或 M-7050D 或 M-7053D 或 M-7060D 或 M-7063D 或 M-7065D), 請務必操作 步驟 5. 如果不是這些型號, 那初始設定就完成了.

#### 注意

1. 每個在同一個 RS-485 連線上的 M-7000 模塊, 都要設為不同的 "Address", 可以是 1 到 247, 且"Baudrate" 都需設成一樣, 才能正確的工作. RS-485 距離越長, Baudrate 要設的小一點, 超過 100 公尺(Meter), 建議設成 19200 或 9600.

2. 使用者請另外參考M-7000 模塊包裝盒內所附的文件, 或訪問

<u>http://www.icpdas.com/products/Remote\_IO/m-7000/m-7000\_list.htm</u> 來取得更多的 軟/硬 體說明, 比如像 "Analog Input Type and Data Formate Table" 的訊息 (Type code setting).

## 重要的步驟 5:

完成步驟 1 到 4 後, 若你使用的 M-7000 模塊編號是 下表所列的型號, 須使用 DCON utility 來下達以下命令給它, 將 Digital input 接點訊號 反相.

01 46 29 01 (4-byte,每個 byte 是 2 個 16 進位數字)

第一個 byte 為該 M-7000 模塊初始設定完後所設的 Address 編號, 可以是 01, 02, 03, ..., 0F, ... 到 F7. 接下來 3 個 byte "46 29 01" 就不能變更.

|           | 需作反相關     | 設定的 <b>M-7000</b> { | 莫塊型號     |           |
|-----------|-----------|---------------------|----------|-----------|
| M-7041 ,  | M-7044 ,  | M-7050 ,            | M-7053 , | M-7060 ,  |
| M-7063 ,  | M-7065    |                     |          |           |
| M-7041D,  | M-7044D , | M-7050D ,           | M-7053D, | M-7060D , |
| M-7063D , | M-7065D   |                     |          |           |

請不要把以上的 4-byte 命令下給非表格內列出的型號.

如何進行反相設定:

當步驟 4 完成後, 再供電給 M-7041 或 M-7044 或 M-7050 或 M-7053 或 M-7060 或 M-7063 或 M-7065. 執行 DCON utility 來搜尋該模塊. 若找到, 則按停止搜詢 (找到的 Address 應該不是 0, 因為不是在 INIT 狀態下). 務必確認型號是上方表格內的型號, 才可作 D/I 反相設定. 確定是之後, 點選 "Terminal" 內的 "Single Line"

| Ø DCON Utility Ver. 4.4.2                              |          |
|--------------------------------------------------------|----------|
| File COM Port Search Run Terminal Help                 |          |
| The I/O Modules Found Single Line                      |          |
|                                                        |          |
| Module Address Baudrate Checksum Description           |          |
|                                                        |          |
|                                                        |          |
|                                                        |          |
|                                                        |          |
|                                                        |          |
|                                                        |          |
|                                                        | <u> </u> |
| COM Port COM 3 Address: 02[doc] 2[bex] Baud Bate: 0600 |          |
|                                                        |          |
|                                                        |          |
|                                                        |          |
| F + 02:39                                              |          |

選取正確的 Baud Rate, Protocol 需選 "MRTU". 之後輸入對應的 4-byte 命令, 第一個 byte 需是該 M-7000 模塊的 Address 編號, 可以是 01, 02, 03, ..., 0F, ... 到 F7. 接下來 3 個 byte 需爲 "46 29 01". 之後按下 "Go". 如果有收到回復訊息爲 "01 46 29 ...", 表示設定成 功. 關閉該 M-7000 的供電. 如此初始設定就算成功了.

| Single Line Terminal                                                                                                    |
|----------------------------------------------------------------------------------------------------|
| Module Config:<br>Baud Rate:<br>9600<br>Timeout:<br>300<br>CheckSum<br>Disable Enable<br>DCON<br>MRTU<br>Exit                                                                                                    |
| 01 46 29 01                                                                                                    |
| Command: 01 46 29 01                                                                                                    |
| Response: 01 46 29 00 FF 9D                                                                                                    |
| -> 01 46 29 01 / 3E 5D ]<br>01 46 29 00 FF 9D 47ms<br>第一個 byte 為該 M-7000 的<br>Address. 可能是 01 到 F7                                                                                                    |
|                                                                                                    |
| Clear List                                                                                                    |
| Modbus RTU Function Description                                                                                                    |
| FC1 Read multiple coils status (0xxxx) for DO                                                                                                    |
| [Request]       Image: Constraint of the second second secon |
|                                                                                                    |

# 21.2: 編寫操控 M-7000 模塊 的程式

**重要**:如果您使用的 M-7000 模塊是 M-7041 或 M-7044 或 M-7050 或 M-7053 或 M-7060 或 M-7063 或 M-7065 (或 M-7041D 或 M-7044D 或 M-7050D 或 M-7053D 或 M-7060D 或 M-7063D 或 M-7065D), 請務必操作步驟 5, 不然您會發現這些模塊的 D/I 訊號都會是反的.

要寫 ISaGRAF 程式來連接 M-7000, 請在 ISaGRAF IO connection 內連上 "mbus" 如下圖. 請設好對應的 "port\_no", "baud" 與 "timeout". "timeout" 內定值為 500 ms, 但連 M-7000 I/O 時可改設為 250ms, 關於 mbus 的說明, 請參考第 8.1 節.

| 👬 IS         | aGR.         | AF -       | CR          | EAT           | IOR | - I/O        | COL | necti        | on       |            |       |     |  |  | _ 🗆 | × |
|--------------|--------------|------------|-------------|---------------|-----|--------------|-----|--------------|----------|------------|-------|-----|--|--|-----|---|
| <u>F</u> ile | <u>E</u> dit | <u>T</u> o | ols         | <u>O</u> ptic | ons | <u>H</u> elp |     |              |          |            |       |     |  |  |     |   |
| ≧            | Þ            |            | <b> 2</b> ) |               | Û   | Ŷ            | 5   | X            | <b>=</b> |            |       |     |  |  |     |   |
|              |              |            |             |               |     |              |     | :8998        | ref      | f = 1      | 107   |     |  |  |     |   |
|              | Į            |            |             |               |     |              |     | :8998        | ) po     | rt_        | no =  | 3   |  |  |     |   |
| 2            | J            |            |             |               |     |              |     | ► <u>:98</u> | ba       | ud         | = 96  | 500 |  |  |     |   |
| 3            | J            |            |             |               |     |              |     | :8998        | ] ch     | ar         | = 8   |     |  |  |     |   |
| 4            | )            |            |             |               |     |              |     | :8998        | pa       | rity       | / = 0 |     |  |  |     |   |
| 5            | )            |            |             |               |     |              |     | :8998        | sta      | <u>рр_</u> | bit = | - 1 |  |  |     |   |
| 6            | )            |            |             |               |     |              | 1   | :8998        | ) tin    | neo        | ut =  | 250 |  |  |     |   |
| 7            | i —          |            |             |               |     |              | 1   | 1            |          |            |       |     |  |  |     |   |
| 8            | j            |            |             |               |     |              |     |              | ,        |            |       |     |  |  |     |   |
| 9            | ) 📖          | mb         | us          |               |     |              |     |              |          |            |       |     |  |  |     |   |
| -            |              | соп        | n_p         | ort           |     | л¢           | •   |              |          |            |       |     |  |  |     |   |
| 10           | )            |            |             |               |     |              | •   |              |          |            |       |     |  |  |     |   |

之後請建立一個 階梯圖 或 功能方塊圖 程式來操控每一個 M-7000 的 IO 接點. ICP DAS ISaGRAF 控制器可以使用以下的功能方塊來 讀/寫 M-7000 模塊.

| Mbus_R   | 1. 請設定 "CODE_" 爲 編號 4 來讀取 M-7000 的 Analog Input 或 D/I                       |
|----------|-----------------------------------------------------------------------------|
|          | <b>Counter</b> , 最多達 12 個 word 資料 (每個 word 值爲 -32768 ~ +32767). 也可          |
|          | 用來讀取最多達 6 個 32-bit 整數資料 (-2,147,483,648 ~ +2,147,483,647),                  |
|          | 需配合使用 WD_LONG 方塊將 2 個 word 轉換成 1 個 32-bit 整數                                |
|          | 2. 請設定 "CODE_" 爲 <b>編號 2</b> 來讀取 M-7000 的 Digital Input 資料, 需配合             |
|          | 使用"WD_Bit" 方塊將 1 個 word 轉換成 16 個 Boolean 資料                                 |
| Mbus_R1  | 同 "MBUS_R", 但多了一個參數 "PERIOD_", 單位爲秒. 可設成 1 ~ 600.                           |
|          | 每過 一段 PERIOD 時間 才對 該 M-7000 詢問一次.                                           |
| MBUS_N_W | 使用 Modbus function <b>編號 6 或 16</b> 來寫出 1 ~ 4 個 Word 值 (-32768 ~            |
|          | +32767) 給 M-7000 的 Analog Output 接點. 當 "NUM_W_" 為 1 時, 使用                   |
|          | Modbus function 編號 6. 當 "NUM_W_" 爲 2~4 時, 使用 function 編號 16                 |
| MBUS_B_W | 使用 Modbus function <b>編號 5 或 15</b> 來寫出 1~4 個 Bit 給 M-7000 的 <b>Digital</b> |
|          | Output 接點. 當 "NUM_W_" 爲 1 時, 使用 Modbus function 編號 5.                       |
|          | 當 "NUM_W_" 爲 2 ~ 4 時, 使用 Modbus function 編號 15                              |
| MBUS_WB  | 使用 Modbus function <b>編號 15</b> 來寫出 1 ~ 16 個 Bit 給 M-7000 的 Digital         |
|          | Output 接點                                                                   |

#### 範例 41: 連接 1:M-7053D (16-Ch. D/I) 與 2:M-7045D (16-Ch. D/O) (本範例 Project 名稱爲 "Wdemo\_41").

請記得要先操作 21.1 節的步驟 1 到 5 來對 M-7053D 作初始設定, M-7045D 只需步驟 1 到 4.

變數宣告:

| Name         | Туре | Attribute | Description                    |
|--------------|------|-----------|--------------------------------|
| comm_ok1     | Bool | Internal  | M-7053D的通訊狀態                   |
| comm_ok2     | Bool | Internal  | M-7045D的通訊狀態                   |
| M7053DI_01 到 | Bool | Internal  | 共 16 個變數來對應到 M-7053D 的 16 個輸入點 |
| M7053DI_16   |      |           |                                |
| M7045DO_01 到 | Bool | Internal  | 共 16 個變數來對應到 M-7045D 的 16 個輸出點 |
| M7045DO_16   |      |           |                                |

Project 架構:一個功能方塊圖程式 + 一個階梯圖程式

| - IS         | aGRAF - WDEMO_41 - Programs                   |  |  |  |  |
|--------------|-----------------------------------------------|--|--|--|--|
| <u>F</u> ile | <u>Make Project Tools Debug Options H</u> elp |  |  |  |  |
|              | ▥◈▥ ▯▯ ≫ ◮;◦ ▥淋 옷 ▣ 칺                         |  |  |  |  |
| Begin:       | Begin: EBD1                                   |  |  |  |  |
|              |                                               |  |  |  |  |
| Begin        | : FBD1 (Function Block Diagram)               |  |  |  |  |

功能方塊圖程式:

Request 16 bits from Slave=1 (M7000 Address=1) Using code=2 , starting Modbus ADDR\_No. is 0 If CODE=1 or 2, each returned N1 to N12 contains one word (or 16 bits)

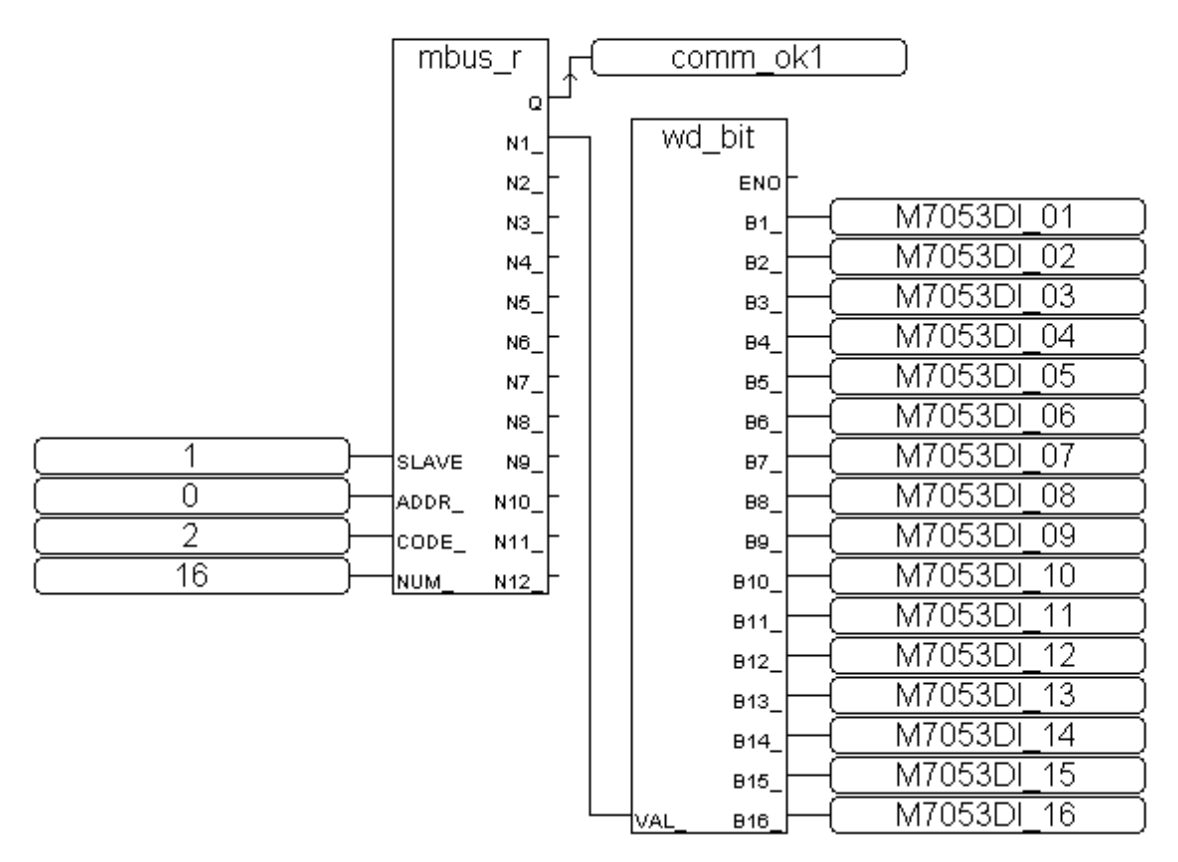

階梯圖程式:

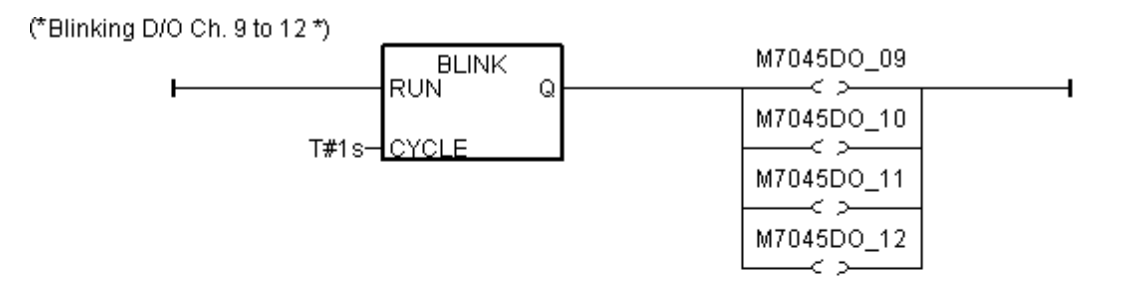

(\* Write 16 bits to Slave=2 (M-7000 Address=2), starting Modbus ADDR\_ No. is 0, this block automatically uses code=15 \*)

|             | MBUS_WB | comm_ok2 |
|-------------|---------|----------|
| F           | en 🗌 Q  |          |
| 2-          | SLAVE   |          |
| -<br>0—     |         |          |
|             | NUM     |          |
| TRUE-       | ACTION  |          |
| M7045D0_01- | B1      |          |
|             | B2_     |          |
| M7045D0_03- | B3_     |          |
| M7045D0_04- | B4_     |          |
| M7045D0_05- | B5_     |          |
| M7045DO_06- | B6_     |          |
| M7045DO_07- | B7_     |          |
| M7045D0_08- | B8_     |          |
| M7045DO_09- | B9_     |          |
| M7045DO_10- | B10_    |          |
| M7045DO_11- | B11_    |          |
| M7045D0_12- | B12_    |          |
| M7045D0_13- | B13_    |          |
| M7045DO_14- | B14_    |          |
| M7045DO_15- | B15_    |          |
| M7045DO_16- | B16     |          |

I/O 連結設定:

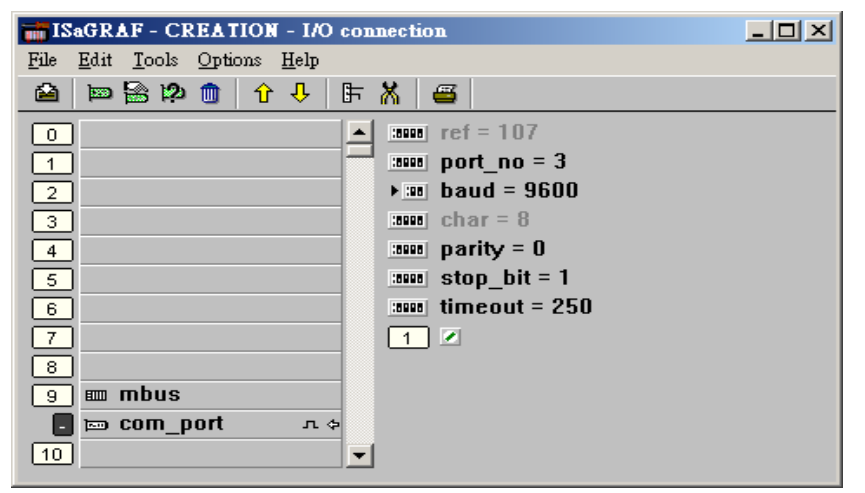

**範例 42**: 連接 1:M-7053D 來取得 D/I counter 值 (本範例 Project 名稱為 "Wdemo\_42"). 記得要先操作 21.1 節的步驟 1 到 5 來對 M-7053D 作初始設定.

變數宣告:

| Name     | Туре    | Attribute | Description                           |
|----------|---------|-----------|---------------------------------------|
| comm_ok1 | Bool    | Internal  | M-7053D的通訊狀態                          |
| RS1      | Bool    | Internal  | 要重置 Ch1. D/I counter 值為 0, 將此值設為 True |
| RS2      | Bool    | Internal  | 要重置 Ch2. D/I counter 值為 0, 將此值設為 True |
| CNT_01   | Integer | Internal  | Ch1 D/I counter 値                     |
| CNT_02   | Integer | Internal  | Ch2 D/I counter 値                     |

Project 架構:一個功能方塊圖程式 + 一個階梯圖程式

| • ISaGRAF - WDEMO_42 - Programs                    |  |  |  |  |  |
|----------------------------------------------------|--|--|--|--|--|
| <u>File Make Project Tools Debug Options H</u> elp |  |  |  |  |  |
| 🗈 🖬 😵 🗓 🕒 🗊 🍏 💥 🔛 🛤 🖄 🛸 💷 📚                        |  |  |  |  |  |
| Begin: EBD1                                        |  |  |  |  |  |
| Begin: LD1 (Ladder Diagram)                        |  |  |  |  |  |

#### 功能方塊圖程式:

Using Code=4 to request M-7000 D/l counter value, Starting from Modbus ADDR No=0 NUM can be 1 to 12 depends on how many D/l counter channel in the M-7000 to be read The M-7000 D/l counter value is from 0 ~ 65535 contained in one word. Since Mbus\_r & Mbus\_r1 can only return word value as -32768 to +32767, so please use "wd\_long" to convert this word to become a long integer value. Then the converted counter value will be 0 to 65535

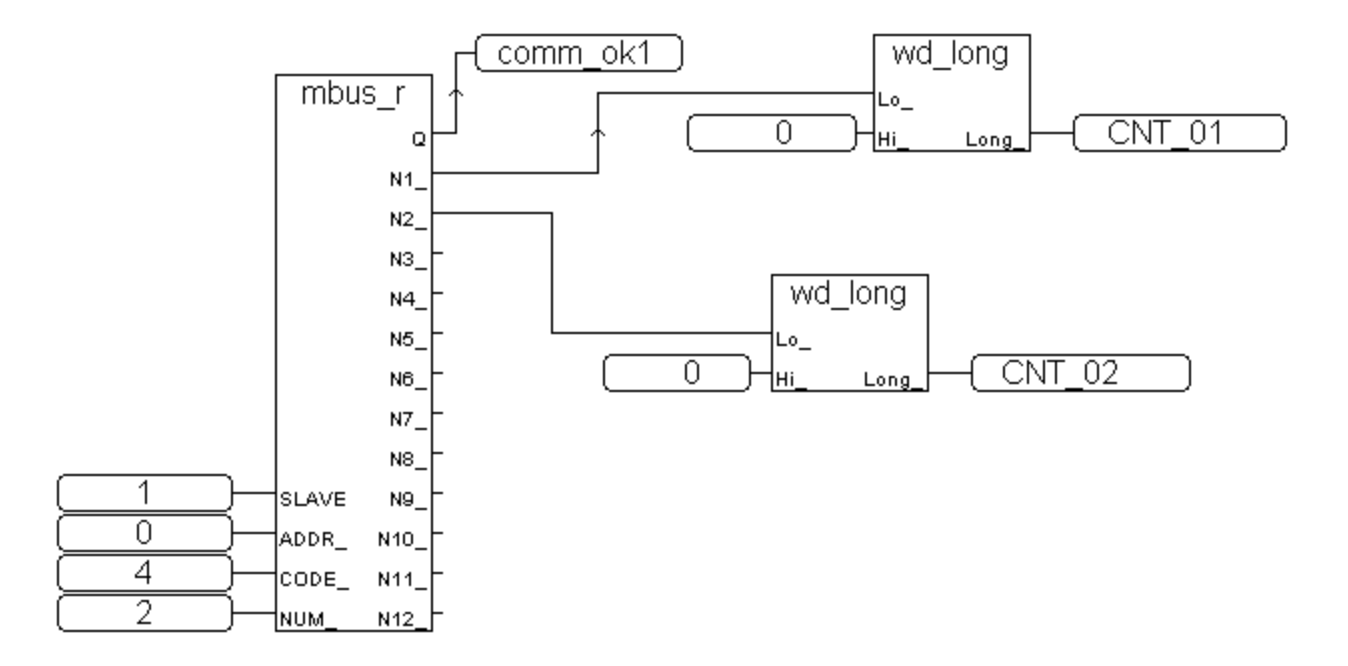

要重置各 M-7000 的 D/I counter 值為 0, 必須寫 Bit 值為 1 (TRUE) 到 coil Modbus 編號 16#200 到 16#21F. 例如重置 Ch1 為 0, 要寫到編號 16#200, 而 16#201 則是 Ch2, ..., 16#21F 是給 Ch32 使用.

階梯圖程式:

(\* Set RS1 to True to clear D/l counter 1 (ADDR 16#200), The "Clear D/l counter" 's Modbus ADDR is from 16#200 to 16#21F depends on the total D/l channel number of the M-7000 \*)

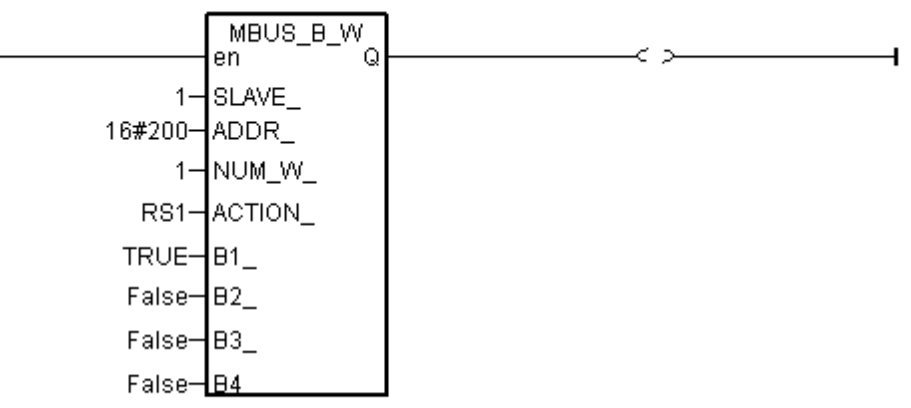

(\* Set RS2 to True to clear D/I counter 2 (ADDR 16#201), The "Clear D/I counter" 's Modbus ADDR is from 16#200 to 16#21F depends on the total D/I channel number of the M-7000 \*)

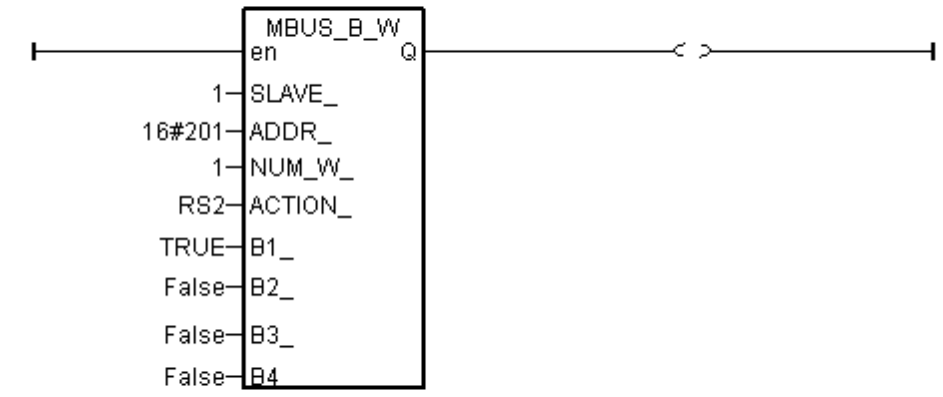

(\* alsway reset RS1 & RS2 to False at the end \*)

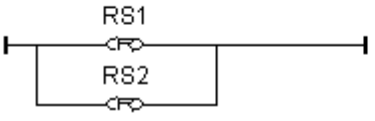

I/O 連結設定:

| 👬 IS | aGRA         | F-WJ          | DEMO  | D_42 - I                 | /O co | nnecti | on       |        |        |   |  |  |
|------|--------------|---------------|-------|--------------------------|-------|--------|----------|--------|--------|---|--|--|
| File | <u>E</u> dit | <u>T</u> ools | Optic | ons <u>H</u> el <u>r</u> |       |        |          |        |        |   |  |  |
| 2    |              | e 🔁           | 1     | û 🖓                      | F     | X      | <b>=</b> |        |        |   |  |  |
| 0    | )            |               |       |                          |       | ► :00  | rei      | f = 10 | )7     |   |  |  |
| 1    | )            |               |       |                          |       | .8996  | ро       | rt_na  | o = 3  |   |  |  |
| 2    | )            |               |       |                          |       | 18998  | ba       | ud =   | 9600   |   |  |  |
| 3    | )            |               |       |                          |       | 18888  | ch       | ar =   | 8      |   |  |  |
| 4    | )            |               |       |                          |       | :8998  | pa       | rity = | = 0    |   |  |  |
| 5    | )            |               |       |                          |       | :8998  | ste      | op_bi  | it = 1 |   |  |  |
| 6    | )            |               |       |                          |       | 18998  | tiп      | neou   | t = 25 | 0 |  |  |
| 7    | )            |               |       |                          |       | 1      |          |        |        |   |  |  |
| 8    | )            |               |       |                          |       |        |          |        |        |   |  |  |
| 9    | ) 🚥 п        | ibus          |       |                          |       |        |          |        |        |   |  |  |
| -    | ) 📼 C        | om_p          | ort   | л                        | . 🗇 💌 |        |          |        |        |   |  |  |
|      |              |               |       |                          |       |        |          |        |        |   |  |  |

#### 範例 43: 連接 1:M-7017R 與 2:M-7024 (本範例 Project 名稱為 "Wdemo\_43")

本例請在初始設定時 規劃 M-7017R 的 Input range 與 Type 爲 +/- 10V M-7024 的 Output range 與 Type 爲 +/- 10V

使用者可參考M-7000 模塊包裝盒內所附的文件,或訪問 http://www.icpdas.com/products/Remote\_IO/m-7000/m-7000\_list.htm 來取得更多的 軟/硬 體說明,比如像 "Analog Input Type and Data Formate Table" 的訊息 (Type code setting)

本例有使用 變數陣列, 請參考第 2.6 節 的說明.

變數宣告:

| Name        | Туре    | Attribute | Description                             |
|-------------|---------|-----------|-----------------------------------------|
| comm_ok1    | Bool    | Internal  | M-7017R 的通訊狀態                           |
| comm_ok2    | Bool    | Internal  | M-7024 的通訊狀態                            |
| M_7017R[07] | Integer | Internal  | 爲變數陣列, Dim 欄爲設爲 8                       |
|             |         |           | M-7017R 的 Analog Input 値                |
|             |         |           | (-32768 到 +32767) 表示 (-10 到 +10) V      |
| M_7024[03]  | Integer | Internal  | 爲變數陣列, Dim 欄爲設爲 4                       |
|             |         |           | M-7024 的 Analog Output 値                |
|             |         |           | (-16384 到 +16383) 表示 (-10 到 +10) V      |
| In_Val[07]  | Integer | Internal  | 爲變數陣列, Dim 欄爲設爲 8                       |
|             |         |           | M_7017R[07] 轉換後的工程値                     |
|             |         |           | (-32768 到 +32767) 轉換爲 (-10000 到 +10000) |
| Out_Val[03] | Integer | Internal  | V 爲變數陣列, Dim 欄爲設爲 4                     |
|             |         |           | 要輸出的工程值 會轉換成 M_7024[03]的輸出值             |
|             |         |           | (-1000 到 +1000) 轉換爲 (-16384 到 +16383)   |
| ii          | Integer | Internal  | 給 for 迴圈使用的 index                       |

Project 架構: 一個階梯圖程式 + 一個 ST 程式

| ISaGRAF - WDEMO_43 - Programs                              |  |
|------------------------------------------------------------|--|
| <u>File Make Project Tools Debug Options H</u> elp         |  |
| ▙ ▥��∭ ▙▣@ ▓▓;;> ▥▓! 옷 ▣ ▙                                 |  |
| Begin: ID1 Connecting M-7000 ST1 Scaling AIO to Eng. Value |  |
| Begin: LD1 (Ladder Diagram)                                |  |

(\* Read 8 words from Slave=1 (M-7000 Address=1) using code=4. starting Modbus ADDR No. is 0 Please set M-7017R's range to +/-10V by DCON utility (type code=8) \*)

| <b> </b> | en MBUS_R<br>Q | comm_ok1    |
|----------|----------------|-------------|
| 1-       | SLAVE_ N1_     | -M_7017R[0] |
| 0-       | ADDR_ N2_      | -M_7017R[1] |
| 4-       | CODE_ N3_      | -M_7017R[2] |
| 8-       | NUM_ N4_       | -M_7017R[3] |
|          | N5_            | -M_7017R[4] |
|          | N6_            | -M_7017R[5] |
|          | N7_            | -M_7017R[6] |
|          | N8_            | -M_7017R[7] |
|          | N9_            | _           |
|          | N10_           | _           |
|          | N11_           | -           |
|          | N12            | F           |

(\* Write 4 words to Slave=2 (M-7000 Address=2) , starting Modbus ADDR No. is 0 Please set M-70124's range to +/-10V by DCON utility (type code=33) \*)

| F          | MBUS_N_W<br>en Q | comm_ok2 |
|------------|------------------|----------|
| 2—         | SLAVE_           |          |
| 0—         | ADDR_            |          |
| 4—         | NUM_W_           |          |
| TRUE-      | ACTION_          |          |
| M_7024[0]- | N1_              |          |
| M_7024[1]- | N2_              |          |
| M_7024[2]- | N3_              |          |
| M_7024[3]- | N4               |          |

```
(* Please configure this M-7017R as +/- 10V range (type code=8) *)
(* convert M-7017R's A/I value (-32768 to +32767) to become engineering value
  of (-10000 to +10000) *)
for ii := 0 to 7 do
IN_Val[ii] := Bin2Eng( M_7017R[ii] , 32767 , -32768 , 10000 , -10000 );
end_for;
(* Please configure this M-7024 as +/- 10V range (type code=33) *)
(* convert OUT_Val of (-1000 to +1000) to become M-7024's A/O value
 of (-16384 to +16383) *)
for ii := 0 to 3 do
 if OUT_Val[ii] > 1000 then
  M_7024[ii] := 16383;
 elsif OUT Val[ii] < -1000 then
  M_7024[ii] := -16384;
 elsif OUT_Val[ii] >= 0 then
  M_7024[ii] := (OUT_Val[ii] * 16383) / 1000 ;
 elsif OUT_Val[ii] < 0 then
  M_7024[ii] := (OUT_Val[ii] * -16384) / 1000 ;
 end_if;
end_for;
```

I/O 連結設定:

| 📷 ISaGRAF - WDEMO_43 - 1/0                   | connection                             | - D × |
|----------------------------------------------|----------------------------------------|-------|
| <u>File Edit T</u> ools <u>Options H</u> elp |                                        |       |
| 🙆 🖿 🗟 🎾 🍵 🗘 🦊                                | F 👗 🖉                                  |       |
| 0                                            | ▶ :::: ref = 107                       |       |
| 1                                            |                                        |       |
| 2                                            | :::::: baud = 9600                     |       |
| 3                                            | :::::::::::::::::::::::::::::::::::::: |       |
| 4                                            | 🚥 parity = 0                           |       |
| 5                                            | stop_bit = 1                           |       |
| 6                                            | ::::::: timeout = 2500                 |       |
| 7                                            | 1 2                                    |       |
| 8                                            |                                        |       |
| 9 🚥 mbus                                     |                                        |       |
| 📕 📼 com_port л 👳                             |                                        |       |
| 10                                           | <b>•</b>                               |       |
|                                              |                                        |       |

13

### 範例 44: 連接 1:M-7017RC (本範例 Project 名稱為 "Wdemo\_44")

請在初始設定時規劃 M-7017RC 的 Input range 與 Type 為 +/- 20 mA

使用者可參考M-7000 模塊包裝盒內所附的文件,或訪問

<u>http://www.icpdas.com/products/Remote\_IO/m-7000/m-7000\_list.htm</u> 來取得更多的 軟/硬 體說明, 比如像 "Analog Input Type and Data Formate Table" 的訊息 (Type code setting)

本例有使用 變數陣列, 請參考第 2.6 節 的說明.

變數宣告:

| Name        | Туре    | Attribute | Description                                 |
|-------------|---------|-----------|---------------------------------------------|
| comm_ok1    | Bool    | Internal  | M-7017RC的通訊狀態                               |
| M7017RC[07] | Integer | Internal  | 爲變數陣列, Dim 欄爲設爲 8                           |
|             |         |           | M-7017RC 的 Analog Input 値                   |
|             |         |           | 假如有設好 Input range Type 爲 +/- 20 mA,則        |
|             |         |           | (-32768 到 +32767) 表示 (-20 到 +20) mA         |
| In_Val[07]  | REAL    | Internal  | 爲變數陣列, Dim 欄爲設爲 8 (實數 "REAL" 格式)            |
|             |         |           | M7017RC[07] 轉換後的工程值                         |
|             |         |           | (4 到 20) mA 轉換成 (0.0 到 1000.0) psi          |
| VAL[07]     | Integer | Internal  | 爲 <b>變數陣列, Dim 欄爲設爲 8</b> (整數 "Integer" 格式) |
|             |         |           | M7017RC[07] 轉換後的工程値                         |
|             |         |           | (4 到 20) mA 轉換成 (0  到  10000), 單位 0.1 psi   |
| ii          | Integer | Internal  | 給 for 迴圈使用的 index                           |

Project 架構: 一個階梯圖程式 + 一個 ST 程式

| ISaGRAF - WDEMO_44 - Prog                      | rams                             |         |
|------------------------------------------------|----------------------------------|---------|
| <u>File Make Project T</u> ools De <u>b</u> ug | <u>Options H</u> elp             |         |
| 🖹 🖬 😵 101 🗅 🖻 🏛 🤻                              | 🖇 🔛 🛤 🙀 🗶 🖳 ኛ                    | ⊃.<br>• |
| Begin: (IIII) Connect<br>Begin: ST1 Scaling    | ting M-7000<br>A/I to Eng. Value |         |
| Begin: LD1 (Ladder Diagram)                    |                                  |         |

M-7017RC的 Analog Input 表:

| +/- 20 mA type (type code=16#D)  | -32768 到 +32767 |
|----------------------------------|-----------------|
| 4 to 20 mA type (type code=16#7) | 0 到 +32767      |

如果使用的 Sensor 為 4 到 20 mA 的量測型態, 可以考慮將 M-7017RC 設為 +/- 20 mA type. (此時設 M-7017RC 為 "4 to 20 mA" type 比較不好)

原因爲:

如果 M-7017RC 的 type 為 4 到 20 mA type, Analog Input 值若為 0 或接近 0 可以表示 Sensor 輸入為 4 mA, 但也有可能是 Sensor 斷線.因此光看 Analog Input 數值, 區分不出這 2 者.

然而若是將 M-7017RC 規劃為 +/- 20 mA type, 當值接近 0 時, 只有可能是 Sensor 斷線 而 Sensor 輸入的 4 到 20mA, 值會是 (6553 到 32767), 4mA 時值是在 6553 附近, 不是在 0 附近.

(當然 M-7017RC 的 RS-485 連線需正常,本例的 comm\_ok1 變數可用來判斷 M-7000 的 RS-485 連線是否正常, 值若為 False 表通訊有問題, 你可在程式內作適當處理).

因此有需要分辨出 Sensor (4 到 mA) 是否正常時, 最好是規劃 M-7017RC 為 +/- 20 mA type. 如此你的程式內就可比如說當 M7017RC[0..7] 輸入值 小於 5000 或 小於 4000, 就可判定為 Sensor 斷線 或 Sensor 異常.

階梯圖程式:

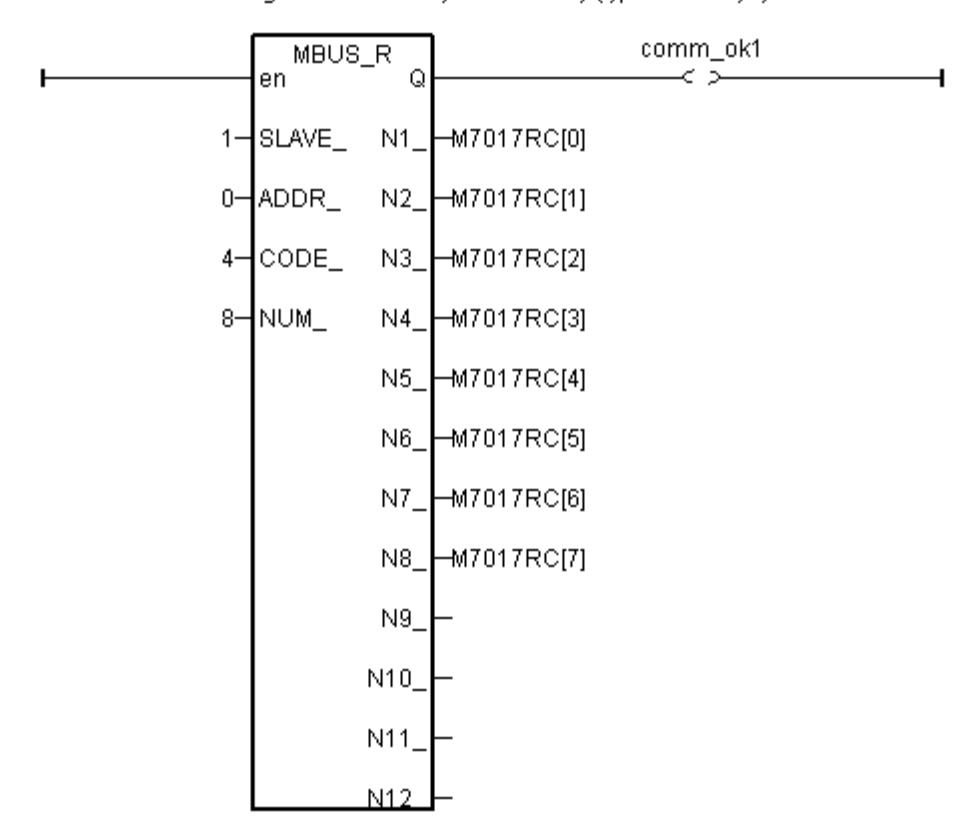

(\* Read 8 words from Slave=1 (M-7000 Address=1) using code=4. starting Modbus ADDR No. is 0 Please set M-7017RC 's range to +/-20 mA by DCON utility (type code=D) \*)

(\* Please configure this M-7017RC as +/- 20 mA range (type code=D) \*) \* We will convert (4, 20 mA) to become (0.0, 1000.0 Psi), Real format \*) for ii := 0 to 7 do IN\_Val[ii] := A4\_20\_To( M7017RC[ii] , 16#D , 1000.0 , 0.0 ); end for ; (\* or you may use Bin2Eng() to convert (4 to 20mA) to become (0 to 10000) as below, unit is 0.1 psi \*) (\* Please declare Val[0..7] as Integer format \*) for ii := 0 to 7 do Val[ii] := Bin2Eng( M7017RC[ii] , 32767 , 6553 , 10000 , 0 ); end for ; (\* You can do something if the sensor is broken or communication is break \*) if comm\_ok1 and (M7017RC[ii] < 5000) then (\* You may do someting if 4-20 mA sensor is broken \*) elsif comm ok1=False then (\* You may do someting if communication between controller & M-7017RC is break \*)

#### end\_if;

| ISaGRAF - WDEMO_44 - I/O connection                   | - D × |
|-------------------------------------------------------|-------|
| <u>File Edit T</u> ools <u>Options H</u> elp          |       |
| 🖴 📼 🗟 🎾 💼 🗘 🤣 🕒 🖌 🖉                                   |       |
| 0       ▲       > ::::::::::::::::::::::::::::::::::: |       |
|                                                       |       |
|                                                       |       |

I/O 連結設定 connection:

範例 45: 連接 1:M-7019R 來取得 攝氏度 (本範例 Project 名稱為 "Wdemo\_45")

請在初始設定時規劃 M-7019R 的 range type 為 Thermocouple, K-Type (Type code=0F)

使用者可參考M-7000 模塊包裝盒內所附的文件,或訪問

<u>http://www.icpdas.com/products/Remote\_IO/m-7000/m-7000\_list.htm</u> 來取得更多的 軟/硬 體說明, 比如像 "Analog Input Type and Data Formate Table" 的訊息 (Type code setting)

變數宣告:

| Name       | Туре    | Attribute | Description  |
|------------|---------|-----------|--------------|
| comm_ok1   | Bool    | Internal  | M-7019的通訊狀態  |
| Temper_1 到 | Integer | Internal  | M-7019R 的溫度値 |
| Temper_8   |         |           |              |

Project 架構: 一個階梯圖程式

| ISaGRAF - WDEMO_45 - Programs                      |  |  |  |  |  |
|----------------------------------------------------|--|--|--|--|--|
| <u>File Make Project Tools Debug Options H</u> elp |  |  |  |  |  |
| 🖹 🖩 🕾 🕮 🗅 🖻 🍵 🔻 👗 💷 🕺 🗶 💻 📚                        |  |  |  |  |  |
| Begin: ID1                                         |  |  |  |  |  |
| Begin: LD1 (Ladder Diagram)                        |  |  |  |  |  |

I/O 連結設定:

| ISaGRAF - WDEMO_45 - I/O connection                                                                                                    |  |  |
|----------------------------------------------------------------------------------------------------|--|--|
| <u>File Edit T</u> ools <u>Options H</u> elp                                                                                                    |  |  |
| 🙆 📼 🗟 🎾 🌐 🗘 🕂 🕒 🖌 🖉                                                                                                    |  |  |
| 0       ▲       ▶ ::so ref = 107         1       :sour port_no = 3         2       :sour baud = 9600         3       :sour char = 8         4       :sour parity = 0         5       :sour timeout = 250         7       1         8       1         9       mbus         •       • |  |  |

階梯圖程式:

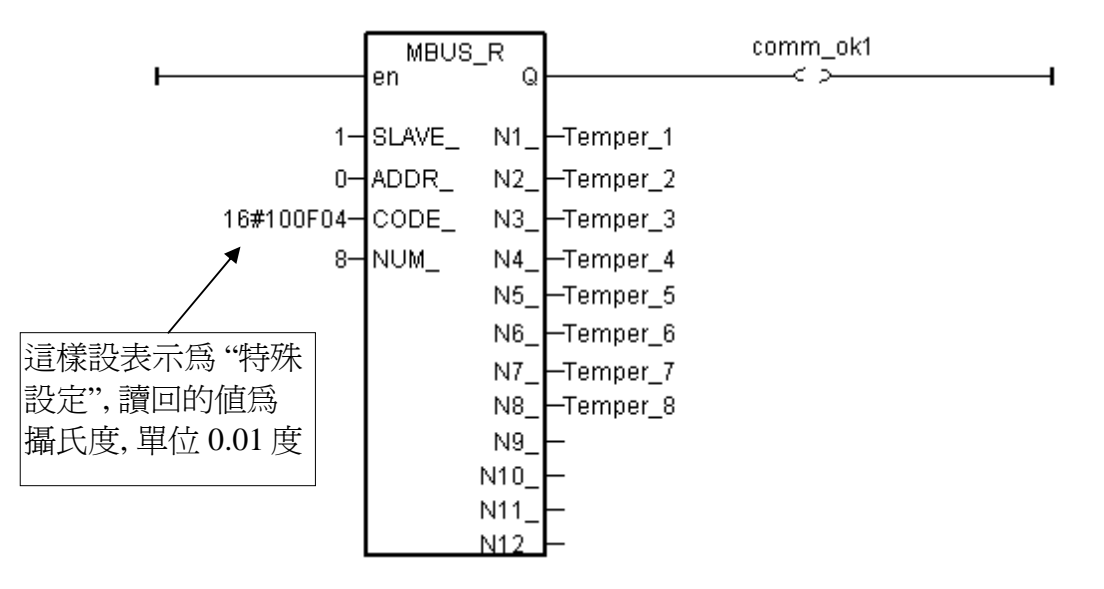

"Mbus\_r" 與 "MBUS\_R1" 的 "CODE\_" 參數可以是 "標準設定" 或 "特殊設定".

#### 標準設定:

若 "CODE\_" 為 2, 每個回傳的 "N1\_" 到 "N2\_" 各包含 16-bit (或 16 Digital Input) 若 "CODE\_" 為 4, 每個回傳的 "N1\_" 到 "N12\_" 為 1 個 Word 値 (-32768 到 +32767)

#### 特殊設定:

只能用於 M-7000 系列的 溫度量測模塊, 如 M-7015, M-7018R 與 M-7019R

"CODE\_"格式: TTRRCC (16 進位)

TT=10 (轉換爲 "攝氏度") TT=20 (轉換爲 "華氏度"")

11-20(特换局 平以及 )

TT=00 (這樣設變成"標準設定". RR 需同時也設成 00)

RR:模度模塊的 "Type Code" 設定

CC: Modbus function code 編號, 可以是1到4

使用特殊設定得到的溫度單位是 0.01 度. 例如 "3012"表示 30.12 度. 若值為 999990 表示 "溫度 Sensor 斷線" (只適用有溫度斷線偵測能力的模塊,像 M-7019R, M-7015, M-7018R)

#### 例如,設 I-7019R的 "CODE\_" 為:

A. 16#100F04 : (TT=10, RR=0F CC=04, 16 進位表示), 則使用 "攝氏度", 單位為 0.01 度, range type 為 "0F: Thermocouple K Type, -270 ~1372 degree Celsius", code=04(Dec.). 所以如果 回傳 "2356" 表示 23.56 度, "-489" 表示 -4.89 度, "999990" 表示 "Sensor 斷線".

**B.** 16#200F04 : (TT=20, RR=0F, CC=04, 16 進位表示),則使用 "華氏度",單位為 0.01 度, range type 為 "0F :Thermocouple K Type, -270 ~1372 degree Celsius", code=04(Dec.). 所以如果 回傳 "4512" 表示 45.12 度,"500" 表示 5.00 度, "999990" 表示 "Sensor 斷線".

C. 16#04: (TT=00, RR=00, CC=04, 16 進位表示), 為標準設定.

範例 46: 連接 1: M-7080-D 來取得 counter 值 (本範例 Project 名稱為"Wdemo\_46")

變數宣告:

| Name     | Туре    | Attribute | Description                       |
|----------|---------|-----------|-----------------------------------|
| comm_ok1 | Bool    | Internal  | M-7080D 的通訊狀態                     |
| RS1      | Bool    | Internal  | 要重置 Ch1. counter 值為 0, 將此值設為 True |
| RS2      | Bool    | Internal  | 要重置 Ch2. counter 值為 0, 將此值設為 True |
| COUNTER1 | Integer | Internal  | M-7080D的CH1 Counter 値             |
| COUNTER2 | Integer | Internal  | M-7080D的CH2 Counter 値             |

Project 架構: 一個功能方塊圖程式 + 一個階梯圖程式

| ISaGRAF - WDEMO_44 - Programs                     |  |  |  |
|---------------------------------------------------|--|--|--|
| <u>File Make Project Tools Debug Options Help</u> |  |  |  |
| ▙ ▥�?∭ ▙▣ㅎ ў४४;० ▥ጰ 옷▣갛                           |  |  |  |
| Begin: ED1                                        |  |  |  |
|                                                   |  |  |  |
| Begin: LD1 (Ladder Diagram)                       |  |  |  |

功能方塊圖程式:

Request 4 words using Modbus code=4 from "Slave=1" (M-7000's Address=1) The starting Modbus ADDR\_ No. is 0 Then convert 2 words to become one long integer

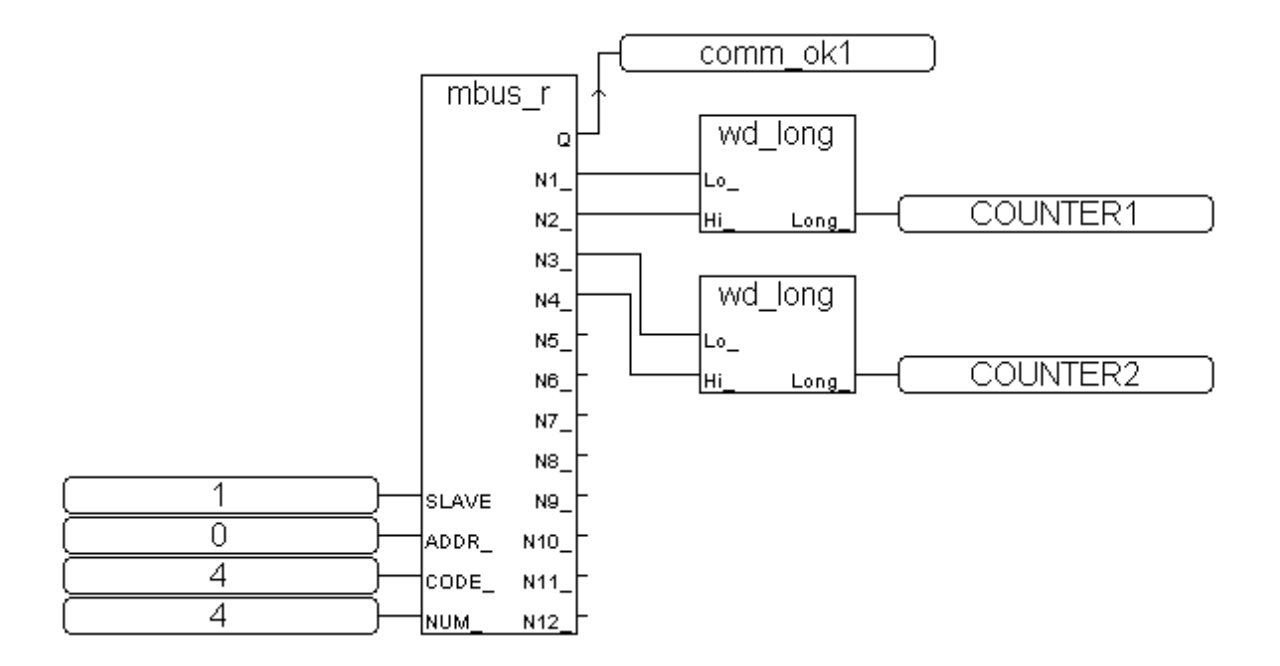

## 階梯圖程式:

(\* Write value = True to modbus boolean addr 132 of M-7080 to reset counter 1 as 0 \*)

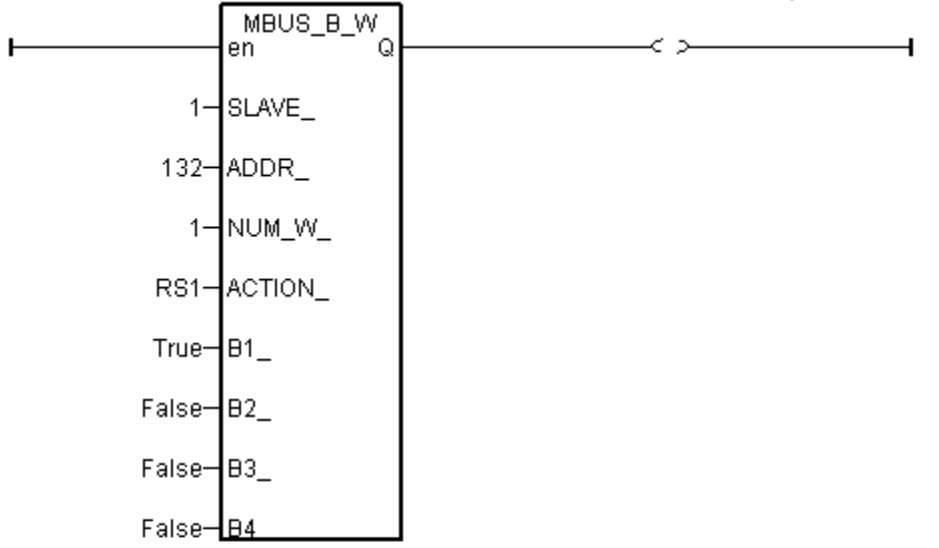

(\* Write value = True to modbus boolean addr 133 of M-7080 to reset counter 2 as 0 \*)

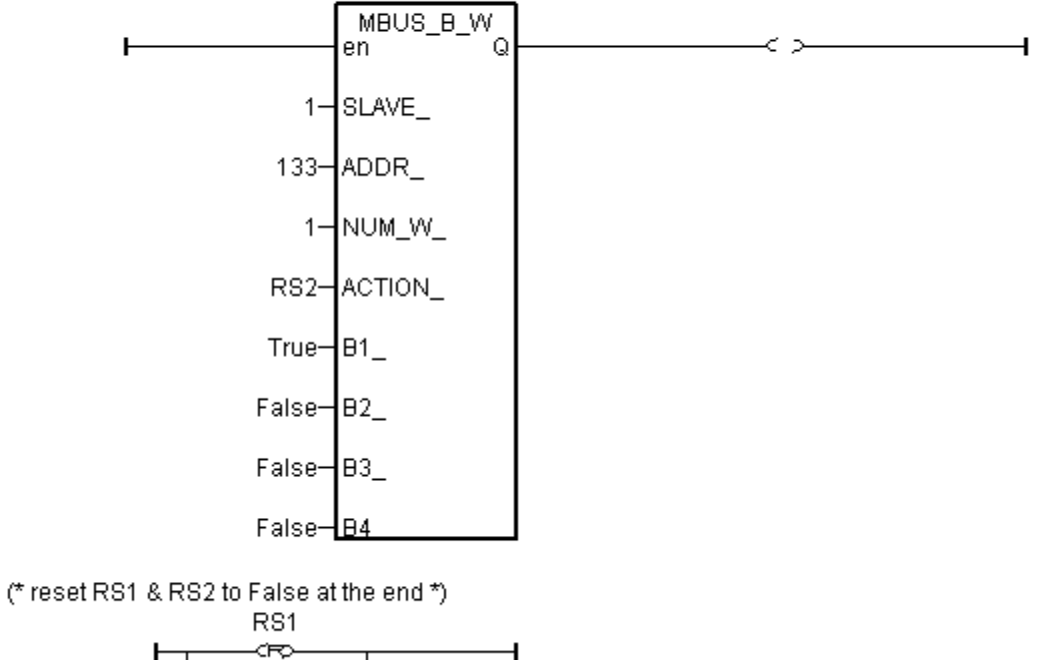

I/O 連結設定:

| <b>ISAGRAF</b> - CREATION - I/O                     |                                        |  |
|-----------------------------------------------------|----------------------------------------|--|
| <u>File Edit T</u> ools <u>Options</u> <u>H</u> elp |                                        |  |
| 🙆 📼 🗟 🎾 🍈 🗘 🦊 🛛                                     | F 👗 🖴                                  |  |
| 0                                                   | ▲ :::::: ref = 107                     |  |
| 1                                                   |                                        |  |
| 2                                                   | ▶ 🚥 baud = 9600                        |  |
| 3                                                   | char = 8                               |  |
| 4                                                   | parity = 0                             |  |
| 5                                                   | stop_bit = 1                           |  |
| 6                                                   | :::::::::::::::::::::::::::::::::::::: |  |
| 7                                                   | 1                                      |  |
| 8                                                   |                                        |  |
| 9 💷 mbus                                            |                                        |  |
| 📕 📼 com_port л 👳                                    |                                        |  |
| 10                                                  | -                                      |  |

RS2